# COMO FIRMAR UNHA SOLICITUDE DE NOVA ADMISIÓN (DESPOIS DUN FALLO NA FIRMA)

CURSO 2023/2024

## Prememos no seguinte enderezo web:

https://www.usc.gal/gl/servizos/area/residencias/acces o-servizo-universitario-residencias/convocatoriaordinaria-prazas-aloxamento

| → C A https://www.usc.gal/gl/servizos/                                  | O A https://www.usc.gal/gl/servizos/area/residencias/acceso-servizo-universitario-residencias/convocatoria-ordinaria-prazas-aloxamento |                                  | ♡    \ □ ④ 约 |
|-------------------------------------------------------------------------|----------------------------------------------------------------------------------------------------|----------------------------------|--------------|
| elcome to OpenCm 🧧 Liquidacións   ⊕ TPV VIRTUAL DEVOLU 📃 Inicio   Unive | sidade d 🍍 Iniciar sesión  🕀 ABANCA 🖓 REXISTRO USC 🖓 ASUNTOS PROPIOS 📜 GEISER 🔃 Descargar Peliculas Gr 🕀 Rexistro horario PAS          | 🔜 Residencias   Universid 📐 AEAT |              |
|                                                                         | USC Virtual♥ Sede electrónica Goberno♥ Centros Departamentos Servizos Directorio Transparencia♥ Xd                                     | ornal                            |              |
| USC                                                                     | USC Estudos Admisión Investigación USC Vida                                                                                            | GL <b>∀ Q</b>                    |              |
| UNIVERSIDADE<br>DE SANTIAGO<br>DE COMPOSTELA                            | Residencias                                                                                                    |                                  |              |
|                                                                         | Acceso∀ As residencias∨ Bolsas e axudas∨ Normativa Axenda Novas                                                                        |                                  |              |

Acceso ao Servizo Universitario de Residencias

## Convocatoria ordinaria de prazas de aloxamento do SUR

Convocatoria ordinaria de prazas de aloxamento do Servizo Universitario de Residencias para o curso 2023-24

Ofértanse 910 prazas que se reparten entre os distintos sectores da Comunidade Universitaria. Destinada, durante o curso académico, a todo o alumnado da USC, así como PDI e PAS.

- ↗ Convocatoria ordinaria de prazas de aloxamento do SUR
- ▶ Bases da Convocatoria ordinaria de prazas de aloxamento do SUR
- ↗ Solicitude de readmisión/Consulta do estado da súa solicitude

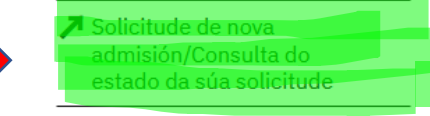

▶ Engadir documentación á súa solicitude

#### Solicitudes Convocatoria Xeral 2023/2024

## **INTRODUZA OS SEUS DATOS**

| ~        |
|----------|
|          |
|          |
|          |
| <b>—</b> |
|          |

© Universidade de Santiago de Compostela, 2016-2023, versión 0.1. Para a resolución de dúbidas e problemas con esta aplicación, contacte co CAU da USC.

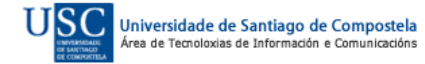

## Solicitudes Convocatoria Xeral 2023/2024

#### SOLICITUDES ANO ACTUAL

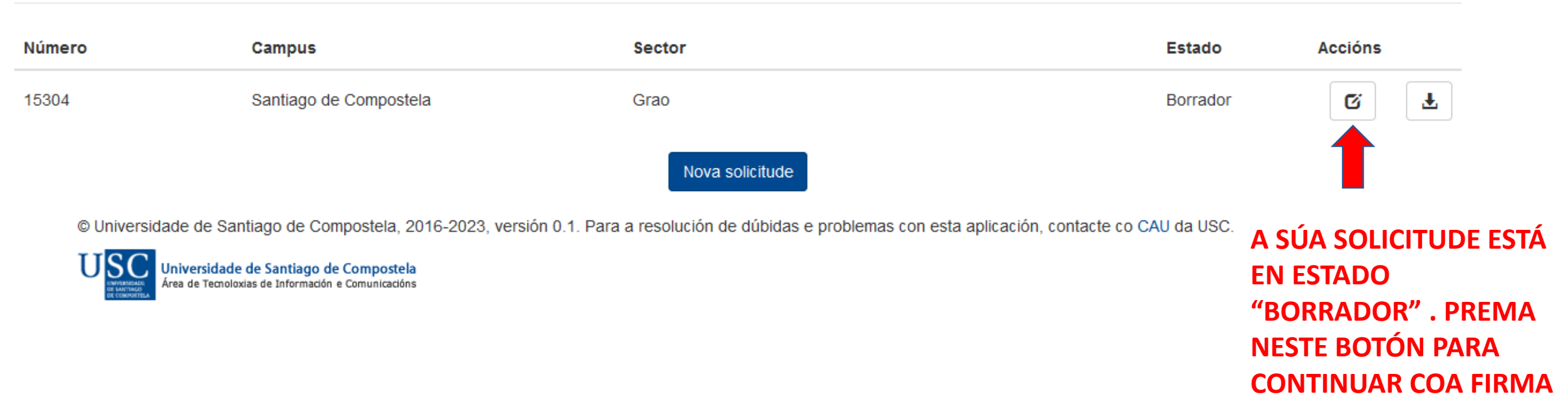

#### Presentar Solicitude

Adxunte a documentación necesaria para cumplimentar a solicitude (formato .PDF).

#### Documentación:

- Solicitude firmada por todos os membros da unidade familiar (dixitalmente ou en papel)
- Certificado de convivencia da unidade familiar expedido polo concello
- · Certificado de minusvalía cualificada do/da interesado/a
- Outros documentos según convocatoria

Tipo

Documento

Engadir documentación

🔽 O/a solicitante declara que os datos desta solicitude son certos e que as firmas dos membros da unidade familiar son orixinales e realizadas polos seus titulares. A solicitude orixinal se lle poderá requerir en calquera momento.

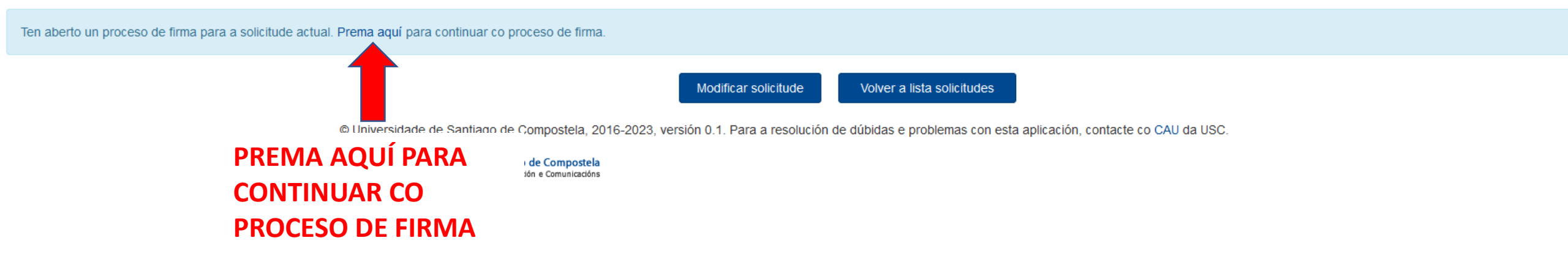

#### Presentar Solicitude Adxunte a documentación necesaria para cumplimentar a solicitude (formato .PDF).

#### **Documentación:**

- Solicitude firmada por todos os membros da unidade familiar (dixitalmen
- Certificado de convivencia da unidade familiar expedido polo concello
- Certificado de minusvalía cualificada do/da interesado/a
- · Outros documentos según convocatoria

## PARA FINALIZAR E PRESENTAR A SOLICITUDE, ELIXA NO DESPREGABLE A PERSOA QUE VAI ASINAR A SOLICITUDE ON LINE. ELIXA O TIPO DE FIRMA: CERTIFICADO DIXITAL OU CLAVE

| Тіро                                                                                                    | Elixir firmante                                                                                                    |                                                      |  |  |  |  |
|----------------------------------------------------------------------------------------------------|----------------------------------------------------------------------------------------------------|------------------------------------------------------|--|--|--|--|
|                                                                                                    | Para finalizar o proceso de presentación da solicitude deberá dispoñer dun certificado electrónico<br>ou credenciais da USC (usuario e contrasinal). A continuación indique quen vai a presentar a<br>solicitude: |                                                      |  |  |  |  |
|                                                                                                    | Tipo firma:                                                                                                    |                                                      |  |  |  |  |
|                                                                                                    | Certificado dixital 🗸                                                                                                    |                                                      |  |  |  |  |
| O/a solicitante declara que os datos desta solicitude son certos e que as firmas dos mem                                                                | Firmante:                                                                                                    | prixinal se lle poderá requerir en calquera momento. |  |  |  |  |
| Ten aberto un proceso de firma para a solicitude actual. <u>Prema aquí</u> para continuar co proceso de f                                               |                                                                                                    |                                                      |  |  |  |  |
|                                                                                                    | Firmar Cancelar                                                                                                    |                                                      |  |  |  |  |
| © Universidade de Santiago de Compostela. 2016-2023, versión 0.1. Para a resolución de dúbidas e problemas con esta aplicación, contacte co CAU da USC. |                                                                                                    |                                                      |  |  |  |  |

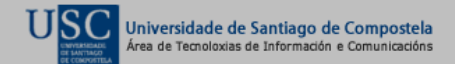

## Documento recibido

## Datos xerais

| Procedemento de sinatura        | Estado da sinatura                                   | Importancia                    |
|---------------------------------|------------------------------------------------------|--------------------------------|
| Solicitudes de praza no SUR     | Pendente                                             | ↓ Baixa                        |
| Usuario que inseriu o documento | Aplicación desde a que se inseriu o documento        | Enderezo de correo electrónico |
|                                 | Aplicación web do Servizo Universitario de Residenci | as                             |
| Documento orixinal              |                                                      |                                |
| Solicitude 20230529             |                                                      |                                |

Asunto

Solicitude de praza no SUR

#### PREMER Descrición

Solicitude de praza no SUR con data 20230529 correspondente a 33278531S

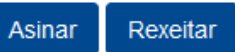

A USC permite asinar con certificados electrónicos en calquera trámite onde se admita a sinatura con claves concertadas. Lembre que debe dispor dunha instalación de Java debidamente configurada para que funcione este procedemento. Prema aquí se quere asinar cun certificado electrónico.

### Procedemento de sinatura

Paso 1

Paso 1.1 (orde estrita)

| Destinatario | Data limite | Estado   |
|--------------|-------------|----------|
|              | 05/06/2023  | Pendente |

#### Presentar Solicitude

Adxunte a documentación necesaria para cumplimentar a solicitude (formato .PDF).

Documentación:

- · Solicitude firmada por todos os membros da unidade familiar (dixitalmente ou en papel)
- Certificado de convivencia da unidade familiar expedido polo concello
- · Certificado de minusvalía cualificada do/da interesado/a
- Outros documentos según convocatoria

Тіро

Documento

🗸 O/a solicitante declara que os datos desta solicitude son certos e que as firmas dos membros da unidade familiar son orixinales e realizadas polos seus titulares. A solicitude orixinal se lle poderá requerir en calquera momento.

Completou correctamente o proceso de firma da solicitude. Prema aquí para descargar a súa solicitude firmada. Volver a lista solicitudes © Universidade de Santiago de Compostela, 2016-2023, versión 0.1. Para a resolución de dúbidas e problemas con esta aplicación, contacte co CAU da USC. Universidade de Santiago de Compostela, 2016-2023, versión 0.1. Para a resolución de dúbidas e problemas con esta aplicación, contacte co CAU da USC. Universidade de Santiago de Compostela Area de Tecnoloxías de Información e Comunicacións

## REMATADO O PROCESO DE PRESENTACIÓN, PODERÁ DESCARGAR A SÚA SOLICITUDE ASINADA

## AQUÍ PODE COMPROBAR QUE A SÚA SOLICITUDE CAMBIOU DE ESTADO BORRADOR A PRESENTADA

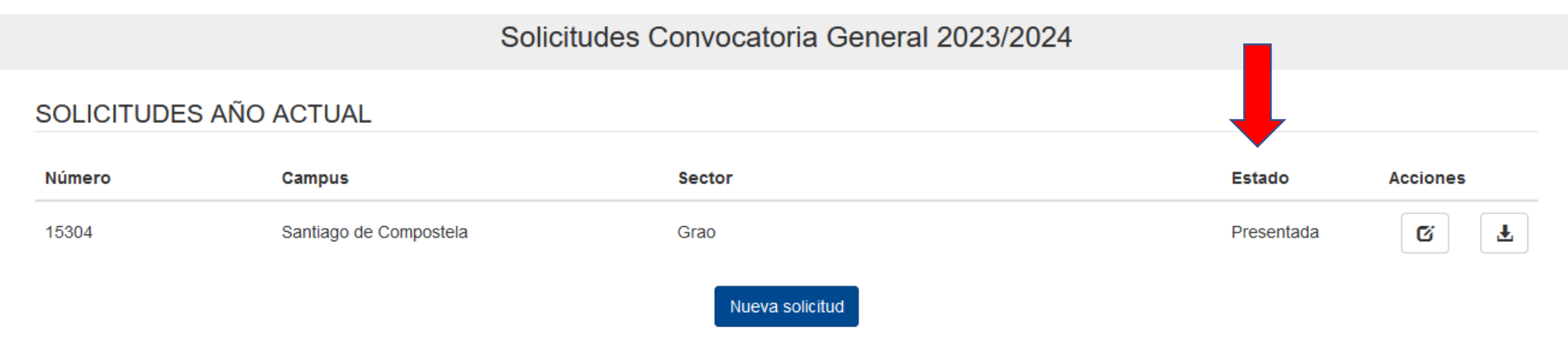

© Universidad de Santiago de Compostela, 2016-2023 versión 0.1. Para la resolución de dudas y problemas con esta aplicación, contacte con el CAU de la USC.

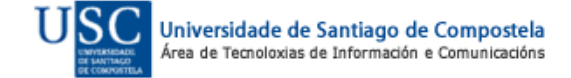